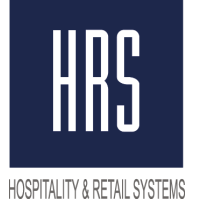

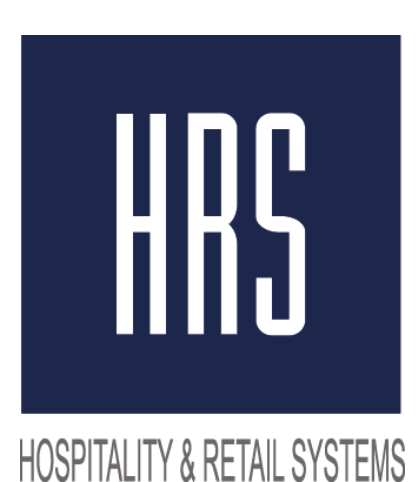

# Изменение налога с 18 на 20% *используя скрипт*

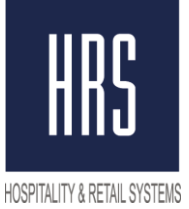

Смена налога производится в два этапа

1) Создание задачи в планировщике заданий.

2) Смена названия и величины налога на 20% в фискальном регистраторе на станции.

Этот скрипт не создаёт новый налог, только меняет значение налога и его название!

Вам необходимо сделать технологический перерыв с 23:50 до 00:10

#### Необходимые шаги:

• Start -> Task Scheduler -> Create Basic Task -> Name "VAT Change" -> Next

| Task Scheduler Summary (Last   | refreshed: 12/4/2018 12:36:24 PM)                                                           | Actions                          |
|--------------------------------|---------------------------------------------------------------------------------------------|----------------------------------|
|                                | A                                                                                           | Task Scheduler (Local)           |
| Overview of Task Scheduler     | ·                                                                                           | Connect to Another Computer      |
| Create Basic Task Wizard       | ×                                                                                           | 🕑 Create Basic Task              |
| Create a Basic Tas             | k                                                                                           | 🐌 Create Task                    |
|                                | ^                                                                                           | Import Task                      |
|                                |                                                                                             | Display All Running Tasks        |
| Create a Basic Task            | Use this wizard to quickly schedule a common task. For more advanced options or settings    | 🛃 Enable All Tasks History       |
| Trigger                        | such as multiple task actions or triggers, use the Create Task command in the Actions pane. | AT Service Account Configuration |
| Action                         | Name: VAT change                                                                            | View 🕨                           |
| Finish                         | Description:                                                                                | Q Refresh                        |
|                                |                                                                                             | 🕜 Help                           |
| Last refreshed at 12/4/2018 12 | < Back Next > Cancel<br>:36:24 PM Refresh                                                   |                                  |

 Распакуйте архив в любой каталог (например, на Рабочий стол) Оба файла должны находиться в одном каталоге.

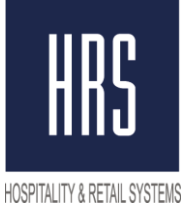

• Далее, Вам необходимо выбрать "One time" для запуска задачи однократно,

| Create Basic Task Wizard                                       |                                                                                                    | × |
|----------------------------------------------------------------|----------------------------------------------------------------------------------------------------|---|
| Task Trigger                                                   |                                                                                                    |   |
| Create a Basic Task<br>Trigger<br>One Time<br>Action<br>Finish | <ul> <li>When do you want the task to start?</li> <li>Daily</li> <li>Weekly</li> <li>Monthly</li> <li>One time</li> <li>When the computer starts</li> <li>When I log on</li> <li>When a specific event is logged</li> </ul> |   |
|                                                                | < Back Next > Cancel                                                                                                    |   |

затем нажать "Next" и установить дату и время на 12/31/2018 23:55

| Create a Basic Task<br>Trigger Start: 12/31/2018 I11:55:00 Synchronize across time zones One Time Action Finish |  |
|----------------------------------------------------------------------------------------------------|--|
|                                                                                                    |  |

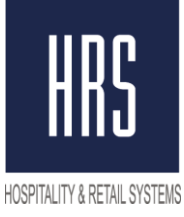

• Выбрать "Start the program" и

| Create Basic Task Wizard                   | ×                                            | ] |
|--------------------------------------------|----------------------------------------------|---|
| Action                                     |                                              |   |
| Create a Basic Task<br>Trigger<br>One Time | What action do you want the task to perform? |   |
| Action                                     | Start a program                              |   |
| Start a Program                            | ○ Send an e-mail                             |   |
| rinisn                                     | C Display a message                          |   |
|                                            |                                              |   |
|                                            |                                              |   |
|                                            |                                              |   |
|                                            |                                              |   |
|                                            |                                              |   |
|                                            |                                              |   |
|                                            |                                              |   |
|                                            | < Back Next > Cancel                         | 1 |
|                                            | Concert Concert                              | 1 |

указать на файл "set\_tax\_20.bat", (HE .sql, A .bat file)

| Create Basic Task Wizard      |                                                                                     | ×  |
|-------------------------------|-------------------------------------------------------------------------------------|----|
| 5tart a Program               |                                                                                     |    |
| Create a Basic Task           |                                                                                     |    |
| Trigger<br>One Time<br>Action | Program/script:<br>C:\Users\Administrator\Desktop\3700\Tax\set_tax_20.bat<br>Browse | ]  |
| Start a Program               | Add arguments (optional):                                                           |    |
| Finish                        | Start in (optional):                                                                |    |
|                               | < Back Next > Cance                                                                 | 21 |

• Выбрать "Open the Properties ..." и нажать "Finish".

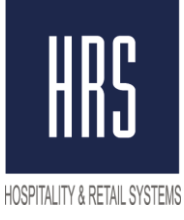

| Cuesto Racio Taole Wissud                                                         |                                                      |                                                                                                    |  |
|-----------------------------------------------------------------------------------|------------------------------------------------------|----------------------------------------------------------------------------------------------------|--|
|                                                                                   |                                                      |                                                                                                    |  |
| Create a Basic Task<br>Trigger<br>One Time<br>Action<br>Start a Program<br>Finish | Name:<br>Description:                                | VAT change                                                                                                    |  |
|                                                                                   | Trigger:<br>Action:<br>I Open the I<br>When you clie | One time; At 11:55 PM on 12/31/2018<br>Start a program; C:\Users\Administrator\Desktop\3700\Tax\set_tax_20.bat<br>Properties dialog for this task when I click Finish<br>ck Finish, the new task will be created and added to Your Windows schedule.<br><a href="https://www.cancel.org">Kontention</a><br>Cancel |  |

Для выполнения скрипта без вашего участия, необходимо выбрать "Run whether user is logged or not"

| 🕒 VAT change Properties (Local Computer)                                           | × |
|------------------------------------------------------------------------------------|---|
| General Triggers Actions Conditions Settings History (disabled)                    |   |
| Name: VAT change                                                                   |   |
| Location: \                                                                        |   |
| Author: VMAZSIM27RUSTAM\Administrator                                              |   |
| Description:                                                                       |   |
| Security options                                                                   |   |
| When running the task, use the following user account:                             |   |
| VMAZSIM27RUSTAMAAdministrator Change User or Group                                 |   |
| C Run only when user is logged on                                                  |   |
| Run whether user is logged on or not                                               |   |
| De not store password. The task will only have access to local computer resources. |   |
| Run with highest privileges                                                        |   |
| ☐ Hidden Configure for: Windows Vista™, Windows Server™ 2008                       |   |
| OK Cancel                                                                          |   |

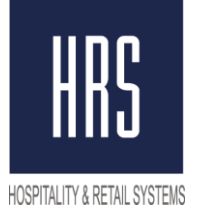

После изменения ставки НДС, проверьте закрытие чеков, свяжитесь с HRS в случае какихлибо ошибок.

#### <u>Второй Этап - внесение изменений на станции непосредственно в настройки</u> Фискального Регистратора.

Для этого требуется вызвать специалиста ЦТО (компания, которая обслуживает ваши ФР) для внесения изменений.

В случае появления неизвестных символов в названии налога в POS Конфигураторе, **ПОСЛЕ** отработки скрипта, следует изменить файл set\_tax\_20.sql

|              | Имя                      |              |                                                   | 4          | lата изменения    |               |               |              |     |
|--------------|--------------------------|--------------|---------------------------------------------------|------------|-------------------|---------------|---------------|--------------|-----|
|              | 💿 set_ta                 | x_18         | bat                                               | C          | 6.12.2018 17:00   |               |               |              |     |
|              | 📄 set_ta                 | x_18         | .sql                                              | C          | 6 12.2018 7:49    |               | 8             |              |     |
|              | 💿 set_ta                 | x_20         | ).bat                                             | 0          | 6.12.2018 17:01   | FILE          | : SRV         |              |     |
|              | 🔓 set -                  | - 20         | Открыть                                           |            | 0 10 0010 7 40    |               |               |              |     |
|              |                          |              | Изменить                                          |            |                   |               |               |              |     |
|              |                          |              | Universal Viewer                                  |            |                   |               | IC            |              |     |
|              |                          |              | 7-Zip                                             |            |                   | >             |               |              |     |
|              |                          |              | CRC SHA                                           |            |                   | $\rightarrow$ |               |              |     |
|              |                          | 2            | Edit with Notepad++                               |            |                   |               |               |              |     |
|              |                          | ŧ            | Проверка с использован                            | ием Windo  | ows Defender      |               |               |              |     |
|              | Ŀ                        | À            | Отправить                                         |            |                   |               |               |              |     |
|              |                          |              | Открыть с помощью                                 |            |                   | >             |               |              |     |
|              |                          |              | Предоставить доступ к                             |            |                   | >             |               |              |     |
|              | 1                        | A            | Acronis True Image                                |            |                   | >             |               |              |     |
|              |                          |              | Восстановить прежнюю                              | версию     |                   |               |               |              | 7   |
|              |                          |              | Отправить                                         |            |                   | >             |               |              |     |
| /            | et tax 20.sql —          | Блок         | нот                                               |            |                   |               |               |              | 1 X |
| Файл         | і Правка Фо              | ормат        | т Вид Справка                                     |            | _                 |               |               |              |     |
| upda<br>perc | te "micros<br>entage='20 | "."t<br>.000 | ax_rate_def" set name=<br>00' where tax rate sed= | 'Ќ"' 20%', | tax_coll_name= Ḱ, | "' 20%',t     | txbl_sls_name | ≥='Ќ"' 20%', | ^   |
| upda         | te "micros               | "."t         | ax_class_def" set name                            | = Ќ"' 20%' | where obj_num=1   |               |               |              |     |
|              |                          |              |                                                   |            |                   |               |               |              |     |
|              |                          |              |                                                   |            |                   |               |               |              |     |
|              |                          |              |                                                   |            |                   |               |               |              |     |
|              |                          |              |                                                   |            |                   |               |               |              |     |

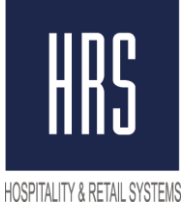

Вместо символов следует написать "НДС" и сохранить файл перед закрытием.

|                            | <u>×</u>                                                                                                    |      |   |
|----------------------------|----------------------------------------------------------------------------------------------------|------|---|
| //// set_t<br>Файл Г       | х_20.sql — Блокнот<br>равка Формат Вид Справка                                                                                                    | -    |   |
| update<br>percen<br>update | "micros"."tax_rate_def" set name= <mark>'</mark> НДС 20%', tax_coll_name='НДС 20%',txbl_sls_name= <mark>'</mark> НДС 26<br>age='20.0000' where tax_rate_seq= <u>;</u><br>"micros"."tax_class_def" set name= <mark>'НДС 20%'</mark> where obj_num=1 | )%', |   |
|                            | Блокнот Х                                                                                                    |      |   |
|                            | Вы хотите сохранить изменения в файле<br>C:\Users\Dmitry\Documents\TAX CHANGE<br>18-20\Change_Tax\Scripts\MI\set_tax_20.sql?                                                                                                    |      |   |
|                            | Сохранить Не сохранять Отмена                                                                                                    |      | ~ |